## **Tutorial**

This little tutorial I made with screen shots to help you.

When you begin registration, you have to choice, register as athlete or register athletes through club. Even if you are alone but you swim in a club, make registration like club.

Otherwise, as individual athlete, it will be impossible to insert the name of club. You will swim without club according the rules.

The first step is to create your account with mail address and password like all type of account

Attention: on this version, you can pay only by credit card. Possibility to pay through Paypal will exist for next event in future and unfortunately not for this.

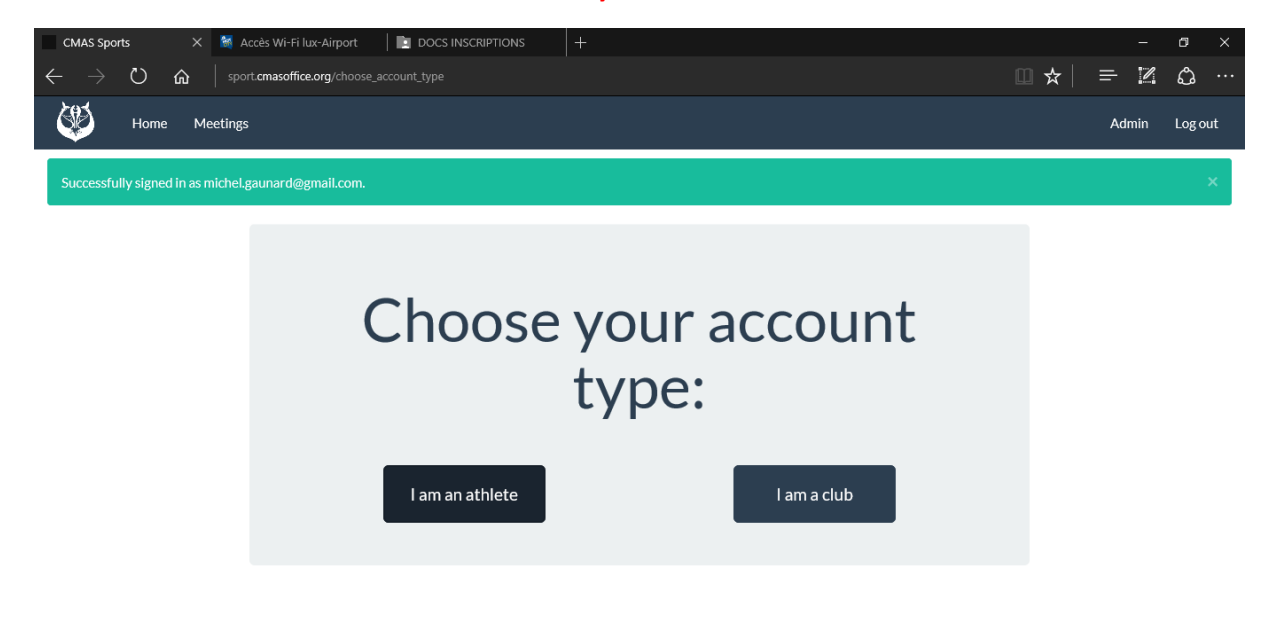

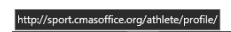

## Register as individual: like below

## Register as club: click here

| CMAS Sports X 🎽 Accès Wi-Fi lux-Airport 🗈 DOCS INSCRIPTIONS +                                                                                                    |           | -     | ø >     |
|----------------------------------------------------------------------------------------------------|-----------|-------|---------|
| $\leftarrow$ $ ightarrow$ $\Omega$ $ ightarrow$ sport- <b>cmasoffice.org</b> /athlete/profile                                                                                       | □ ☆       | = 2   | ۵.<br>۱ |
| Home Meetings                                                                                                    |           | Admin | Log out |
| Fill in this form to register as an athlete                                                                                                    |           |       |         |
| Use existing CMAS license<br>michel × Import                                                                                                    |           |       |         |
| [FRAF00NAP011242] MICHELOT ROMAIN<br>[ITAF00NAP011876] IOTTI MICHELE<br>[GERF00NAP011046] RUETZE MICHELE<br>[ITAF00NAP011558] RUSSO MICHELE<br>[FRAF00NAP011158] PASQUALOTTI MICHEL |           |       |         |
| Birth date (YYYY-MM-DD format)*                                                                                                    |           |       |         |
| Gender*                                                                                                    |           | ~     |         |
| Nationality*                                                                                                    |           | ~     |         |
| Save                                                                                                    |           |       |         |
| If you have a CMAS finswimming licence, the system can match You, otherwise, yo                                                                                                    | ou fill r | nanua | lly     |

| CMAS Sports       X       M Accès Wi-Fi lux-Airport       Im DOCS INSCRIPTIONS       +       -       0         ←       ····································                                                                                                    | ×<br>لا             |
|----------------------------------------------------------------------------------------------------|---------------------|
| Home My Profile Meetings Admin Lo                                                                                                    | g out               |
| NameWhereWheneActions3rd CMAS Finswimming World Cup Masters in Swimming Pool and Open Water 2016Prague, CZJune 11, 2016 - June 12, 2016Register                                                                                                    |                     |
| http://sport.cmssoffice.org/mg/meeting/1/<br>After creation and saving your profile, you arrive on this page, click register                                                                                                    |                     |
| CMAS Sports       X       M Accès Wi-Fi lux-Airport       Im DOCS INSCRIPTIONS       +       -       0         ←       ◯       ☆       isport.cmasoffice.org/nap/meeting/1       Im the processing of the processing of the procesing of the processing of the procesing of the proces | ×<br>2 ··<br>og out |
| Arague, Czech Republic - Jun, 11th - Jun, 12th 2016<br>Register to this meeting<br>Attachments:<br>• Read me first!<br>• Prague, Czech Republic - Jun, 11th - Jun, 12th 2016<br>• Register to this meeting<br>• Read me first!<br>• Rules 2016<br>• WC_Masters_2016,pdf                                                                                                    |                     |
| $\begin{array}{c c c c c c c c c c c c c c c c c c c $                                                                                                    | 13:00<br>5/05/201(  |
| Were My Profile       My Profile       Meetings       Admin       Log out         Image: Stand CMAS Finswimming World Cup Masters in Swimming Pool and Open Water 2016       Image: Stand Profile       Image: Stand Profile                                                                                                    |                     |
| Male Competitors - Swimming Pool                                                                                                    |                     |
| Competition       min       sec       1/100       Year       Place         S 50m AP       0       :       17       ·       54       2014       home       :       :       ·       ·       ·       ·       ·       ·       ·       ·       ·       ·       ·       ·       ·       ·       ·       ·       ·       ·       ·       ·       ·       ·       ·       ·       ·       ·       ·       ·       ·       ·       ·       ·       ·       ·       ·       ·       ·       ·       ·       ·       ·       ·       ·       ·       ·       ·       ·       ·       ·       ·       ·       ·       ·       ·       ·       ·       ·       ·       ·       ·       ·       ·       ·       ·       ·       ·       ·       ·       ·       ·       ·       ·       ·       ·       ·       ·       ·       ·       ·       ·       ·       ·       ·       ·       ·       ·       ·       ·       ·       ·       ·       ·       ·       ·       ·       ·       ·       ·       ·       ·                                                                                                    |                     |
| Save                                                                                                    |                     |

| Choice the events you what to swim with all data it needed, don't forget to save before to go to     |                                                                                    |                          |                               |                    |          |           |                     |
|----------------------------------------------------------------------------------------------------|------------------------------------------------------------------------------------|--------------------------|-------------------------------|--------------------|----------|-----------|---------------------|
| next step                                                                                            |                                                                                    |                          |                               |                    |          |           |                     |
| After you arrive on page for open water. You click on event if you want to participate. Don't forget |                                                                                    |                          |                               |                    |          |           |                     |
| to save and go on                                                                                    |                                                                                    |                          |                               |                    |          |           |                     |
| $\leftarrow \rightarrow $ (*)                                                                        | × 💐 Accès Wi-f                                                                     | i lux-Airport DOCS INSCF | IIPTIONS +                    |                    |          |           |                     |
| <b>291</b>                                                                                           |                                                                                    |                          |                               |                    |          |           |                     |
| Home                                                                                                 | My Profile M                                                                       | eetings                  |                               |                    |          |           | Admin Log out       |
| Print 🖨                                                                                              |                                                                                    |                          |                               |                    |          | Particip  | pation fee: 56.00 € |
| 3rd                                                                                                  | d CMAS                                                                             | Finswimmin               | g World Cup M<br>Open Water 2 | asters in 9<br>016 | Swim     | ming P    | ool and             |
| CMAS                                                                                                 |                                                                                    | Prague, C                | zech Republic - Jun. 11t      | h - Jun. 12th 2    | 016      |           |                     |
|                                                                                                    |                                                                                    |                          | Registration Checkli          | st                 |          |           |                     |
|                                                                                                    |                                                                                    |                          |                               |                    |          |           |                     |
|                                                                                                    |                                                                                    |                          | Review and pay                |                    |          |           |                     |
|                                                                                                    | WARNING: Your registration will not be valid until you pay the participation fees. |                          |                               |                    |          |           |                     |
|                                                                                                    |                                                                                    |                          |                               |                    |          |           |                     |
| Competition                                                                                          | Category                                                                           | Athlete                  | License                       | Time               | Year     | Place     | Status              |
| 50 SF M                                                                                              | V3                                                                                 | GAUNARD michel           | ANAP0000C852016               | 00:18.00           | 2014     | Paris     | Not confirmed       |
| 200 BF M                                                                                             | V3                                                                                 | GAUNARD michel           | ANAP0000C852016               | 01:31.21           | 2015     | marseille | Not confirmed       |
| 50 AP M                                                                                              | V3                                                                                 | GAUNARD michel           | ANAP0000C852016               | 00:17.54           | 2014     | home      | Not confirmed       |
|                                                                                                    |                                                                                    |                          |                               |                    |          |           |                     |
| You arrive o                                                                                         | n this nag                                                                         | e You can see a          | ll event vou are reg          | vistered In a      | range    | hecause   | you didn't nay      |
| vet. If ok. cli                                                                                      | ick review                                                                         | and pay                  | in event you are reg          |                    | ange     | Securit   | you didir t puy     |
| The window                                                                                           | /s after are                                                                       | e to prepare the         | payment.                      |                    |          |           |                     |
| Notice, You                                                                                          | fill the for                                                                       | m for the bill fo        | r this first time For         | next event         | it will  | he in me  | emory               |
| You can pro                                                                                          | ceed to pa                                                                         | wment. On nage           | e of payment, you h           | have the cho       | pice wit | th 12 lan | gages.              |
| After payme                                                                                          | ent, be car                                                                        | eful, print imme         | ediately and register         | r payment f        | rame a   | nd print  | vour bill.          |
| After this. v                                                                                        | ou are rea                                                                         | gister through C         | MAS and you have              | to contact         | to pav   | the fees  | to the              |
| organizers.                                                                                          |                                                                                    | ,                        |                               |                    |          |           |                     |

Register like a club:

The step to register as a club have the following steps:

- 1. Create the profile of the club.
- Create your athletes in the system. If some have CMAS finswimming licence, the system can match it, otherwise you can create manually. Attention, for non-holder CMAS licence, after creation of the profile of athlete, you have to confirm the generation of temporary licence before to register another athlete

| CMAS Sports 🥻 🕅 Accès Wi-Fi lux-Air                                                                                                    | port 🛛 📄 DOCS INS                                                                           | SCRIPTIONS                         | CMAS Sports >                  |                       |                           |            | -                | o ×                                                                                                    |
|----------------------------------------------------------------------------------------------------|---------------------------------------------------------------------------------------------|------------------------------------|--------------------------------|-----------------------|---------------------------|------------|------------------|----------------------------------------------------------------------------------------------------|
| $\leftarrow$ $\rightarrow$ $\circlearrowright$ $\Uparrow$ (sport.cmasoffice.org/                                                                                                    |                                                                                             |                                    |                                |                       |                           | □ ☆        | = 2              | ¢; …                                                                                                    |
| Home Club Profile Athlete:                                                                                                    | s Meetings                                                                                  |                                    |                                |                       |                           |            |                  | Log out                                                                                                    |
| Manage your athlet                                                                                                    | tes                                                                                         |                                    |                                |                       |                           |            |                  |                                                                                                    |
|                                                                                                    |                                                                                             | You have 1 nev                     | w athletes without a licen     | se code.              |                           |            |                  |                                                                                                    |
|                                                                                                    |                                                                                             |                                    |                                |                       |                           |            |                  |                                                                                                    |
|                                                                                                    |                                                                                             | A license code i                   | s required to participate to m | eetings.              |                           |            |                  |                                                                                                    |
| Add existing CMAS license                                                                                                    | Your athletes                                                                               |                                    |                                |                       |                           |            |                  |                                                                                                    |
| Type name or license num                                                                                                    | Last name                                                                                   | First name                         | Birth date                     | Ge                    | ender License             |            | Actions          |                                                                                                    |
| Ex. of licence code: FRAF00NAP0000000                                                                                                    | GAUNARD                                                                                     | michel                             | March 8, 1961                  | Mal                   | le -                      |            | Edit             | Remove                                                                                                    |
|                                                                                                    |                                                                                             |                                    |                                |                       |                           |            |                  |                                                                                                    |
| Add new athlete                                                                                                    |                                                                                             |                                    |                                |                       |                           |            |                  |                                                                                                    |
| Last name*                                                                                                    |                                                                                             |                                    |                                |                       |                           |            |                  |                                                                                                    |
| First name*                                                                                                    |                                                                                             |                                    |                                |                       |                           |            |                  |                                                                                                    |
|                                                                                                    |                                                                                             |                                    |                                |                       |                           |            |                  |                                                                                                    |
| Birth date (YYYY-MM-DD format)*                                                                                                    |                                                                                             |                                    |                                |                       |                           |            |                  |                                                                                                    |
|                                                                                                    |                                                                                             |                                    |                                |                       |                           |            |                  |                                                                                                    |
| Gender*                                                                                                    |                                                                                             |                                    |                                |                       |                           |            |                  |                                                                                                    |
| Gender*                                                                                                    |                                                                                             |                                    |                                |                       |                           |            |                  |                                                                                                    |
| Gender*<br>CMAS Sports 🛛 🕷 Accès Wi-Fi lux-Air                                                                                                    | port 🔰 🔯 DOCS INS                                                                           | SCRIPTIONS                         | CMAS Sports >                  | < +                   |                           |            | -                | o ×                                                                                                    |
| Gender*<br>CMAS Sports Marce's Wi-Fi lux-Air<br>← → ひ ⋒   sport.cmasoffice.org/                                                                                                    | port 🛛 📘 DOCS INS<br>club/athletes                                                          | SCRIPTIONS                         | CMAS Sports >                  | < +                   |                           |            | - 2              | ه ×<br>۵                                                                                                    |
| Gender*       CMAS Sports       ▲ Accès Wi-Fi lux-Air       ←     ◇       ◇     ◇       ▲     Sport consoffice.org/       ▲     →       ▲     →       ▲     →       ▲     →       ▲     →       ▲     →       ▲     →       ▲     →       ▲     →       ▲     →       ▲     →       ▲     →       ▲     →       ▲     →       ▲     →       ▲     →       ▲     →                                                                                                    | port DOCS INS<br>club/athletes<br>Meetings                                                  | SCRIPTIONS                         | CMAS Sports >                  | < +                   |                           | □ ☆        | = 13             | CI ×<br>Ca ····<br>Log out                                                                                                    |
| Gender*         CMAS Sports <sup>™</sup> Accès Wi-Fi lux-Air         ←       →          Chassing and a sport cmasoffice.org/                                                                                                    | port DOCS INS<br>club/athletes<br>5 Meetings                                                | SCRIPTIONS                         | CMAS Sports >                  | ( +                   |                           | □ ☆        | -<br>-<br>-      | ت ×<br>م …<br>Log out                                                                                                    |
| Gender* CMAS Sports   CMAS Sports  CMAS Sports  CMAS Sports  CMAS Sport Cmasoffice.org/  CMAS Sport Cmasoffice.org/ CMAS Sport Cmasoffice.org/  CMAS Sport Cmasoffice.org/  CMAS Sport Cmasoffice.org/ CMAS Sport Cmasoffice.org/  CMAS Sport Cmasoffice.org/ CMAS Sport Cmasoffice.org/ CMAS Sport Cmasoffice. | port DOCS INS<br>club/athletes<br>Meetings                                                  | SCRIPTIONS                         | CMAS Sports >                  | ( +                   |                           | □ ☆        | - 12             | C ×<br>C ····<br>Log out                                                                                                    |
| Gender*         CMAS Sports <sup>™</sup> Accès Wi-Fi lux-Air         ←       → <sup>™</sup> sport.cmasoffice.org/          ●       ● <sup>™</sup> sport.cmasoffice.org/          ●       ● <sup>™</sup> club Profile         Athlete:          Successfully generated 1 license codes!          Manage your athleter                                                                                                    | port DOCS INS<br>club/athletes<br>Meetings                                                  | SCRIPTIONS                         | CMAS Sports >                  | < +                   |                           | □ ☆        | -<br>= 12        | C ×<br>C ····<br>Log out                                                                                                    |
| Gender*<br>CMAS Sports ▲ Accès Wi-Fi Iux-Air<br>← → ひ ŵ sport.cmasoffice.org/<br>W Home Club Profile Athleter<br>Successfully generated 1 license codes!<br>Manage your athleter<br>Add existing CMAS license                                                                                                    | port DOCS INS<br>club/athletes<br>Meetings                                                  | SCRIPTIONS                         | CMAS Sports >                  | ( +                   |                           |            | = N              | C ×<br>C ····<br>Log out                                                                                                    |
| Gender*<br>CMAS Sports ▲ Accès Wi-Fi lux-Air<br>← → ○ ♠ sport cmasoffice.org/<br>È Home Club Profile Athletes<br>Successfully generated 1 license codes!<br>Manage your athlet<br>Add existing CMAS license<br>Type name or license num                                                                                                    | port DOCS INS<br>club/athletes<br>Meetings                                                  | 5CRIPTIONS                         | CMAS Sports >                  | < +<br>Gender         | License                   | □ ☆        | -<br>Ξ ℤ         | C ×<br>C ····<br>Log out<br>×                                                                                                    |
| Gender*  CMAS Sports  Maccès WI-Fi lux-Air  CMAS Sports  Mome Club Profile Athletes  Successfully generated 1 license codes!  Manage your athlete  Add existing CMAS license  Type name or license nur Import Ex. of licence code: FRAFO0NAP0000000                                                                                                    | port DOCS INS<br>club/athletes<br>Meetings<br>CCCS<br>Your athletes<br>Last name<br>GAUNARD | SCRIPTIONS<br>First name<br>michel | CMAS Sports >                  | < +<br>Gender<br>Male | License                   | <b>□</b> ★ | –<br>Edit        | © ×<br>© ····<br>Logout<br>×                                                                                                    |
| Gender*<br>CMAS Sports<br>→ ○ ☆ sport.cmasoffice.org/<br>→ ○ ☆ sport.cmasoffice.org/<br>→ ○ ☆ sport.cmasoffice.org/<br>→ ○ ☆ sport.cmasoffice.org/<br>↓ Home Club Profile Athleter<br>Successfully generated 1 license codes!<br>Successfully generated 1 license codes!<br>Manage your athleter<br>Lype name or license nur import<br>Ex.of licence code: FRAFOONAPO000000                                                                                                    | port DOCS INS<br>club/athletes<br>Meetings<br>CES<br>Your athletes<br>Last name<br>GAUNARD  | First name<br>michel               | CMAS Sports >                  | Gender<br>Male        | License                   | 5          | ₽ Z Actions Edit | C ×<br>C ····<br>Log out<br>×<br>Remove                                                                                                    |
| Gender*  CMAS Sports  M Accès WI-Fi lux-Air  → O  sport.cmasoffice.org  W Home Club Profile Athlete:  Successfully generated 1 license codes!  Manage your athlete  Type name or license nur Import  Ex. of licence code: FRAF00NAP0000000  Add new athlete  List name*                                                                                                    | port DOCS INS<br>club/athletes<br>Meetings<br>CCCS<br>Your athletes<br>Last name<br>GAUNARD | SCRIPTIONS<br>First name<br>michel | CMAS Sports >                  | < +<br>Gender<br>Male | License<br>ANAP0000C87201 |            | −<br>= Ľ         | C ×<br>C ····<br>Log out<br>×<br>Remove                                                                                                    |
| Gender*  CMAS Sports  Maccès WI-Fi lux-Air  →  O  Home Club Profile Athlete  Successfully generated 1 license codes!  Manage your athlete  Ex of licence code: FRAFONAP000000  Add new athlete Last name*                                                                                                    | port DOCS INS<br>club/athletes<br>Meetings<br>CES<br>Your athletes<br>Last name<br>GAUNARD  | First name<br>michel               | CMAS Sports >                  | Gender<br>Male        | License<br>ANAP0000C87201 | 5          | Actions<br>Edit  | Correction of the second second secon |
| Gender* CMAS Sports  CMAS Sports  CMAS Sports  CMAS Sports  CMAS Sports  Comparison of the sport cmasoffice.org/  Comparison of the sport cmasoffice.org/  Cub Profile  Athletes  Add existing CMAS license  Type name or license num Import  Ex. of licence code: FRAFOONAPPOOD000  Add new athlete Last name*  First name*                                                                                                    | port DOCS INS<br>club/athletes<br>Meetings<br>CES<br>Your athletes<br>Last name<br>GAUNARD  | First name<br>michel               | CMAS Sports                    | Gender<br>Male        | License<br>ANAP0000C87201 | <b>□ ☆</b> | ₽ Z Actions Edit | C X<br>C UN<br>Log out<br>X                                                                                                    |
| Gender*         CMAS Sports                                                                                                    | port DOCS INS<br>cub/athletes<br>Meetings<br>CCCS<br>Your athletes<br>Last name<br>GAUNARD  | SCRIPTIONS<br>First name<br>michel | CMAS Sports                    | Cender<br>Male        | License<br>ANAP0000C87201 |            | Actions<br>Edit  | C ×<br>C ····<br>Log out<br>×                                                                                                    |
| Gender* CMAS Sports  CMAS Sports  CMAS Sports  CMAS Sports  CMAS Sports  CMAS Sports  Sport cmasoffice.org/  CMAS Sport Club Profile  Successfully generated 1 license codes!  CMAIN age your athlete  Last name*  First name*  Birth date (YYYY-MM-DD format)*                                                                                                    | port DOCS INS<br>club/athletes<br>Meetings<br>CES<br>Your athletes<br>Last name<br>GAUNARD  | SCRIPTIONS                         | CMAS Sports                    | Gender<br>Male        | License<br>ANAP0000C87201 | 5          | Actions<br>Edit  | Correction of the second second secon |
| Gender* CMAS Sports  CMAS Sports  CMAS Sports  CMAS Sports  CMAS Sports  Comparison of the sport cmasoffice.org/  Comparison of the sport cmasoffice.org/  Cub Profile  Athletes  Add existing CMAS license  Type name or license num Import  Ex. of licence code: FRAFOONAPPOODODO  Add new athlete Last name*  First name*  Birth date (YYYY-MM-DD format)*  Gender*                                                                                                    | port DOCS INS<br>club/athletes<br>Meetings<br>CES<br>Your athletes<br>Last name<br>GAUNARD  | First name<br>michel               | CMAS Sports                    | Gender<br>Male        | License<br>ANAP0000C87201 | 5          | ₽ Z              | C X<br>C UN<br>Log out<br>X                                                                                                    |
| Gender*  CMAS Sports  CMAS Sports  CMAS Sports  Sport.cmasoffice.org/  CMAS Sports  Home Club Profile Athlete  Cub Cub Cub Cub Cub Cub Cub Cub Cub Cu                                                                                                    | port DOCS INS<br>club/athletes<br>Meetings<br>CCCS<br>Your athletes<br>Last name<br>GAUNARD | SCRIPTIONS                         | CMAS Sports                    | Gender<br>Male        | License<br>ANAPO000C87201 | 5 × 1      | Actions<br>Edit  | C ×<br>C ····<br>Log out<br>×                                                                                                    |

3. When you are entered all your athletes, you can go on meetings menu to register the events.

The order is following (for the same athlete)

- Events in swimmingpool
- Relays
- Event in open water

Attention: you must select manually the category and after select name of athlete it appears in the good category according the age entered in the profile. This step is manually because many categories. If no swimmer appear in frame, it's because you haven't registered in this category.

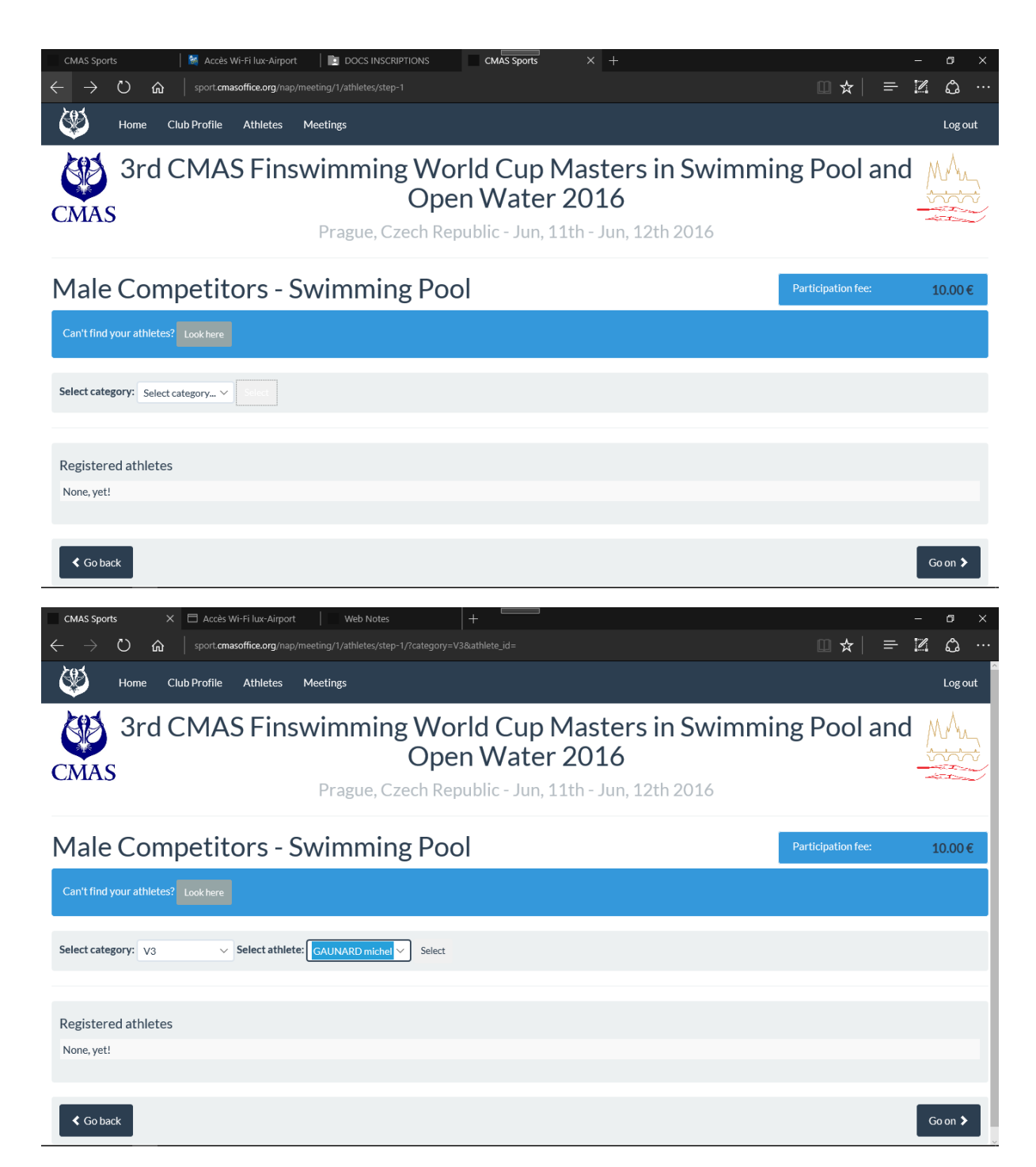

Proceed the same for relay

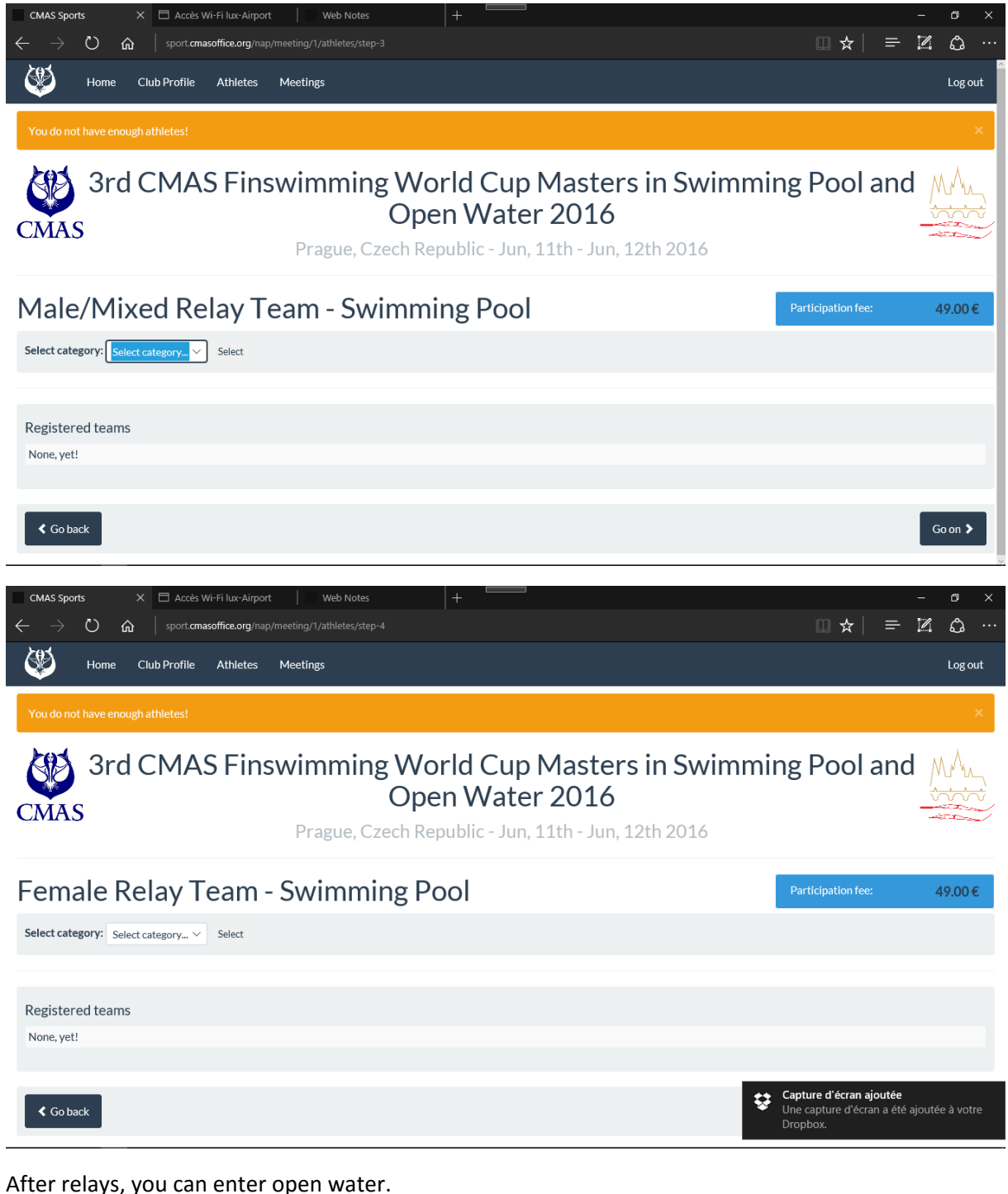

| The windows after are to prepare the payment.                                                    |
|--------------------------------------------------------------------------------------------------|
| Notice. You fill the form for the bill for this first time. For next event, it will be in memory |
| You can proceed to payment. On page of payment, you have the choice with 12 languages.           |
| After payment, be careful, print immediately and register payment frame and print your bill.     |
| After this, you are register through CMAS and you have to contact to pay the fees to the         |
| organizers.                                                                                      |